## Monter un film sur Movie Maker

Démonstration animée sur : https://www.youtube.com/watch?v=hoGXyfIB2GI

- 1. Enregistrer **tout le matériel** nécessaire au film (scènes, photos, musique, bruits) **sur l'ordinateur** de travail (pas clé USB).
- Dans movie maker, on peut voir le résultat du montage sur la partie de gauche avec : Sur la partie de droite, on voit le détail du montage sur lequel on travaille. On peut zoomer le détail du montage avec le curseur en bas à droite de l'écran.
   D'une manière générale, seuls les boutons qu'on peut utiliser sont actifs.
- 3. Ne pas oublier d'enregistrer régulièrement son travail :
  - a.  $1^{\text{er}}$  enregistrement :  $\blacksquare \rightarrow \blacksquare \rightarrow \blacksquare$  enregistrer le **projet** sous  $\rightarrow \square$  choisir le répertoire d'enregistrement (vidéos  $\rightarrow \square$  festival)  $\rightarrow \square$  donner un nom  $\rightarrow \parallel$  enregistrer »
  - b. Dès le  $2^{\text{ème}}$  enregistrement :  $\blacksquare \rightarrow$  enregistrer le **projet**
- 4. Commencer par importer les images dans l'onglet « accueil ».
  - a. Importer les séquences souhaitées en cliquant sur « Ajouter des vidéos et des photos ».

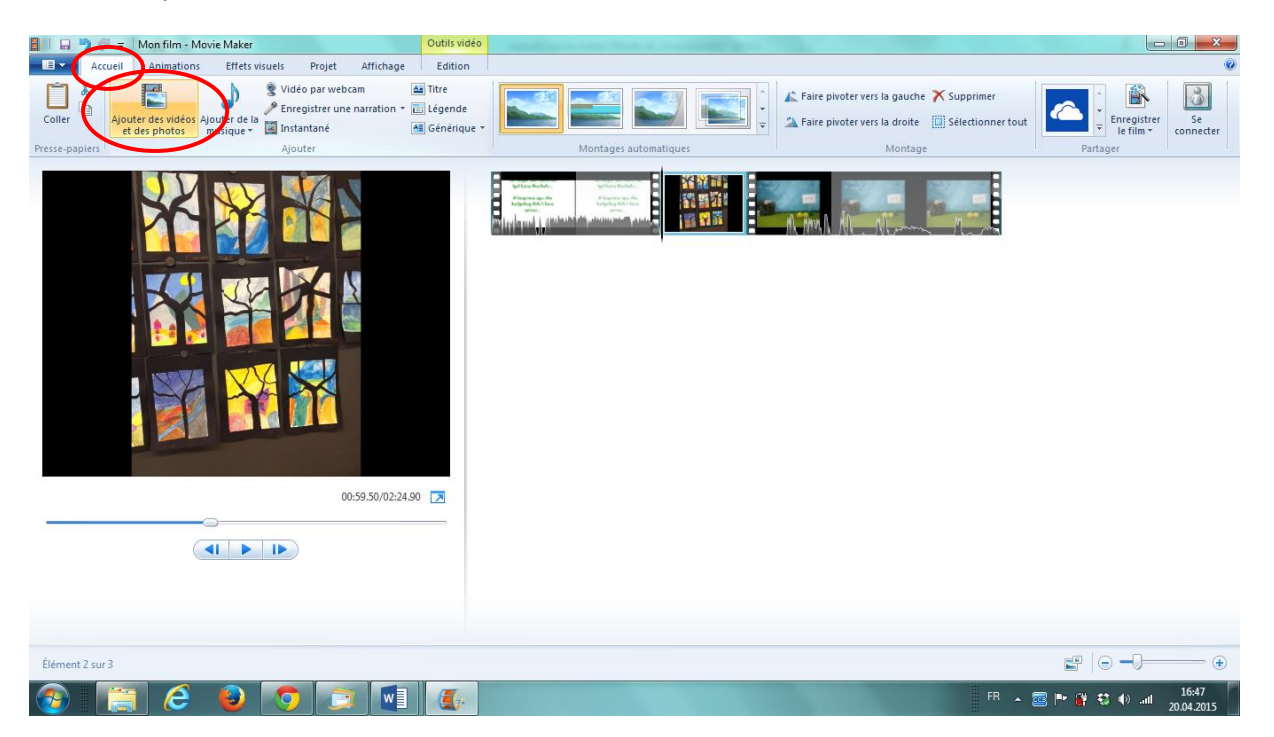

- b. Choisir les séquences voulues (vidéo ou photos) dans le dossier « vidéos » ou « images », puis « ouvrir ».
- c. Eventuellement supprimer une séquence si nécessaire (clic droit sur la séquence → supprimer)
- d. Mettre les séquences dans l'ordre souhaité en déplaçant les bandes avec la souris.

- 5. On peut ensuite modifier / travailler ces séquences en activant l'onglet « outils vidéo » (1) :
  - a. Couper une scène en 2 en plaçant le curseur à l'endroit voulu (2), puis cliquer sur « fractionner » (3) pour insérer ensuite une nouvelle séquence / photo / titre / etc à l'emplacement fractionné.

| 📕 🗆 🗞 🥂 =   Man film - Mavie Maker                         |                                                               |
|------------------------------------------------------------|---------------------------------------------------------------|
| Accueil Animations Effets visuels Projet Affichage Edition |                                                               |
|                                                            | Fractionner Detfinir le point de début<br>Bécouper<br>Montage |
|                                                            |                                                               |
| 00:34.60/02:24.90 🔀                                        |                                                               |
|                                                            |                                                               |
| Élément 1 sur 3                                            |                                                               |
| 🚱 📋 🥝 😉 🧿 🗊 💽                                              | FR 🔺 🚾 🏲 谢 🐠 att 2004.2015                                    |

b. Ne garder qu'une partie de la séquence avec l'outil « découper », dans l'onglet « outils vidéo ».

Sur la partie de gauche, avancer la ligne de départ jusqu'au début du morceau que l'on veut garder (1), puis cliquer sur « définir le point de début ». (2) Puis reculer la ligne d'arrivée (3) jusqu'à la fin du morceau qu'on veut garder, et cliquer sur « définir un point de fin ». (2)

Ensuite, « enregistrer le découpage ».

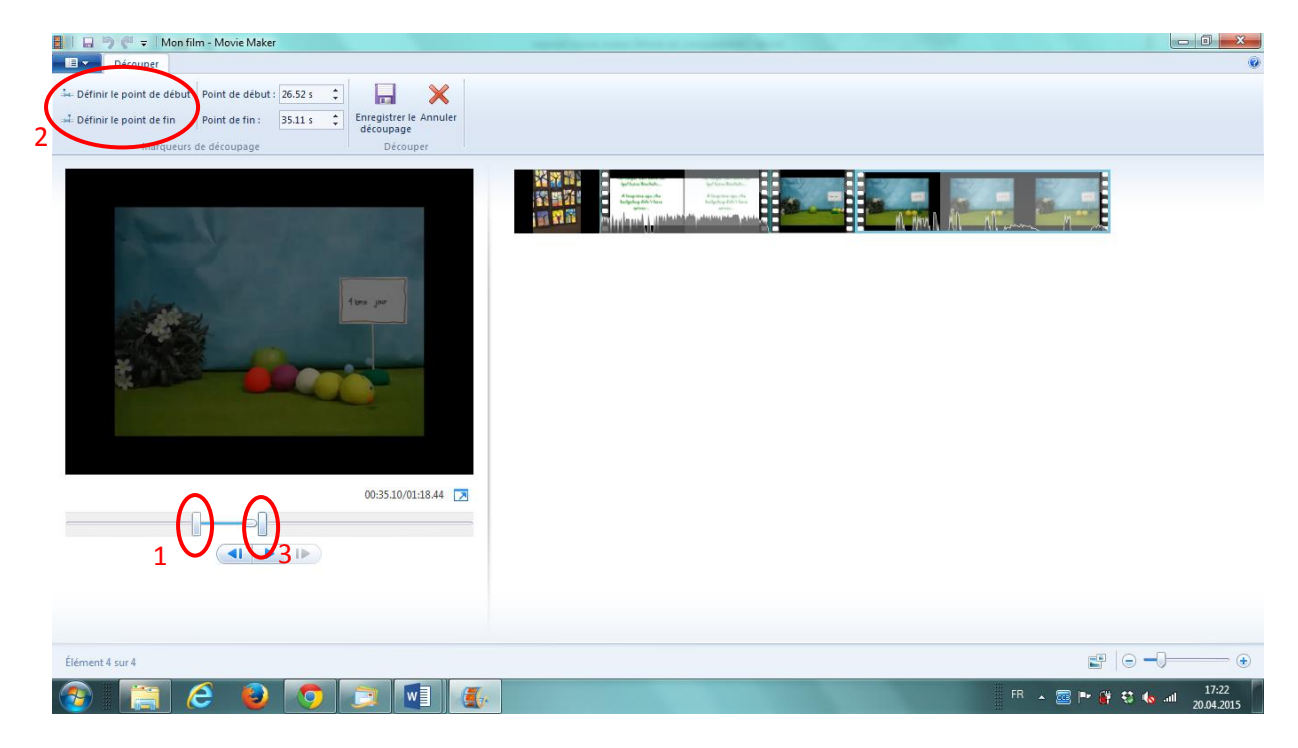

c. Modifier la vitesse d'une ou de plusieurs séquences sélectionnée(s) (clic gauche sur la séquence à sélectionner ou clic gauche + ctrl maintenu pour plusieurs séquences).

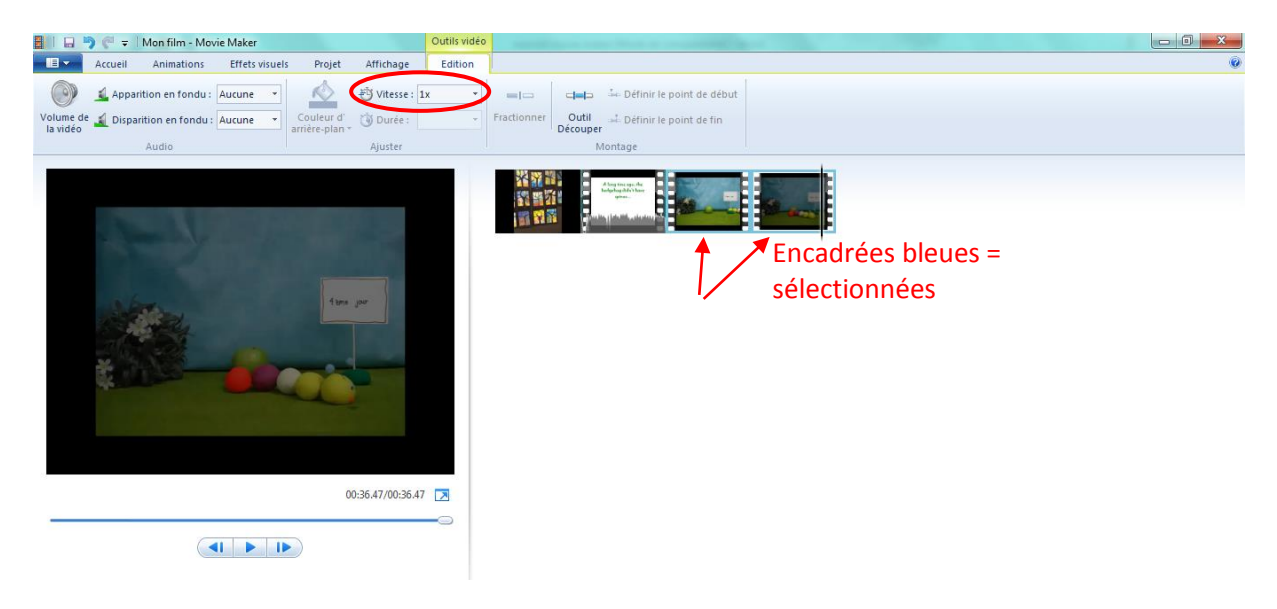

d. Allonger ou raccourcir la durée d'une ou de plusieurs image(s) sélectionnée(s).

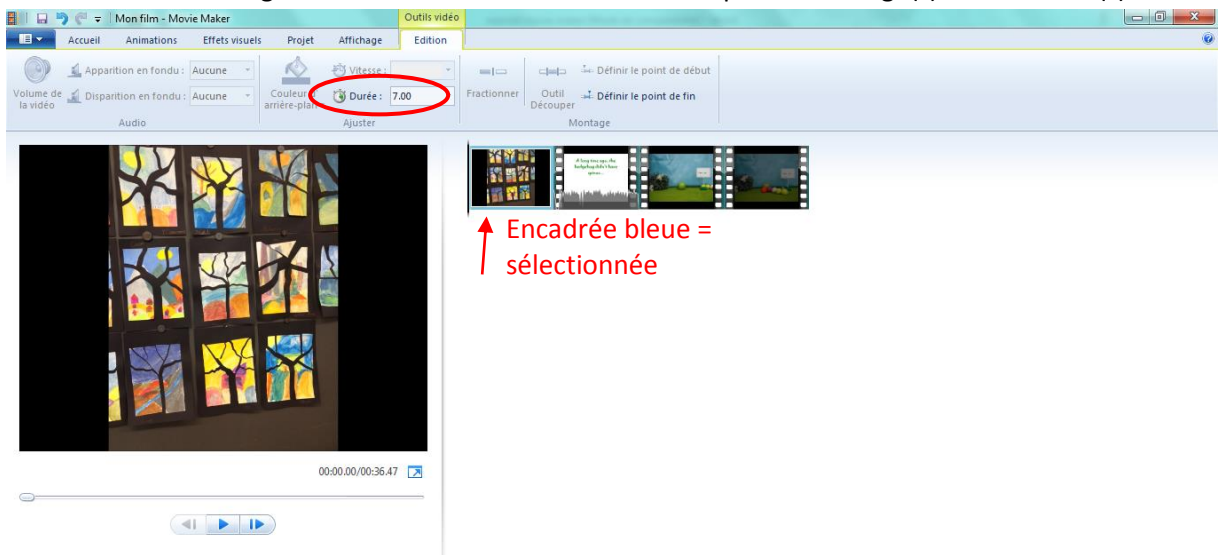

e. Modifier le volume de la vidéo d'une ou de plusieurs séquence(s) sélectionnées avec le bouton « volume de la vidéo ».

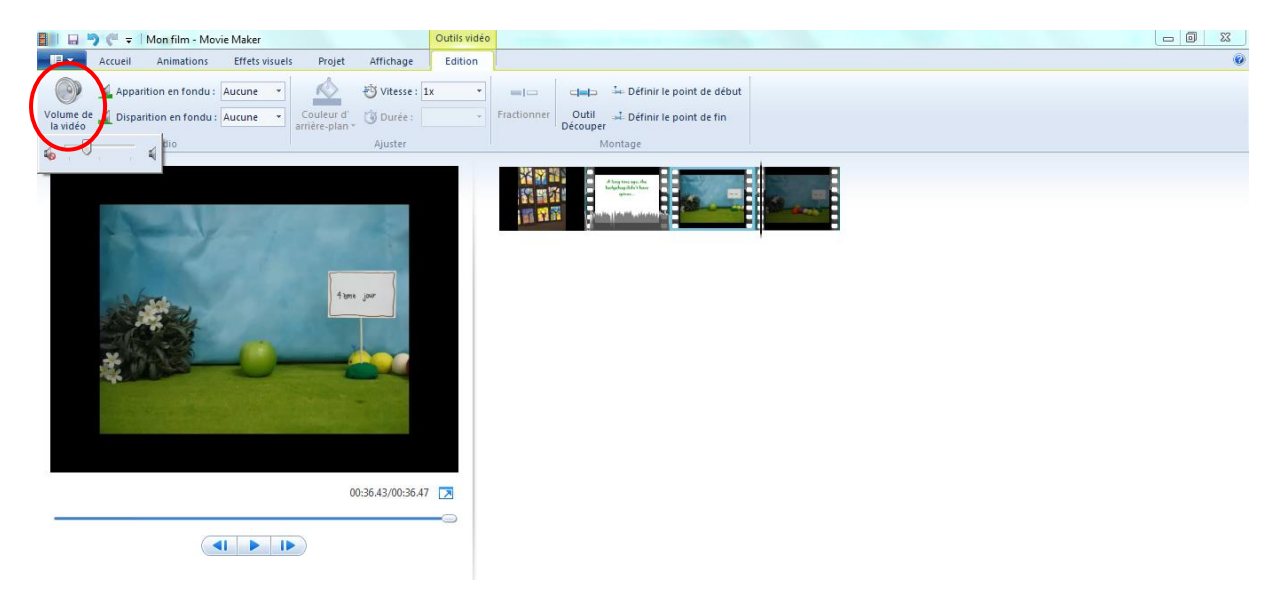

- 6. On peut varier les transitions entre 2 séquences dans l'onglet « animations » (0).
  - a. Sélectionner la ou les séquence(s) sur laquelle on veut travailler ( $\rightarrow$  bleue) (1).

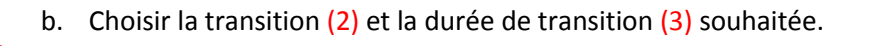

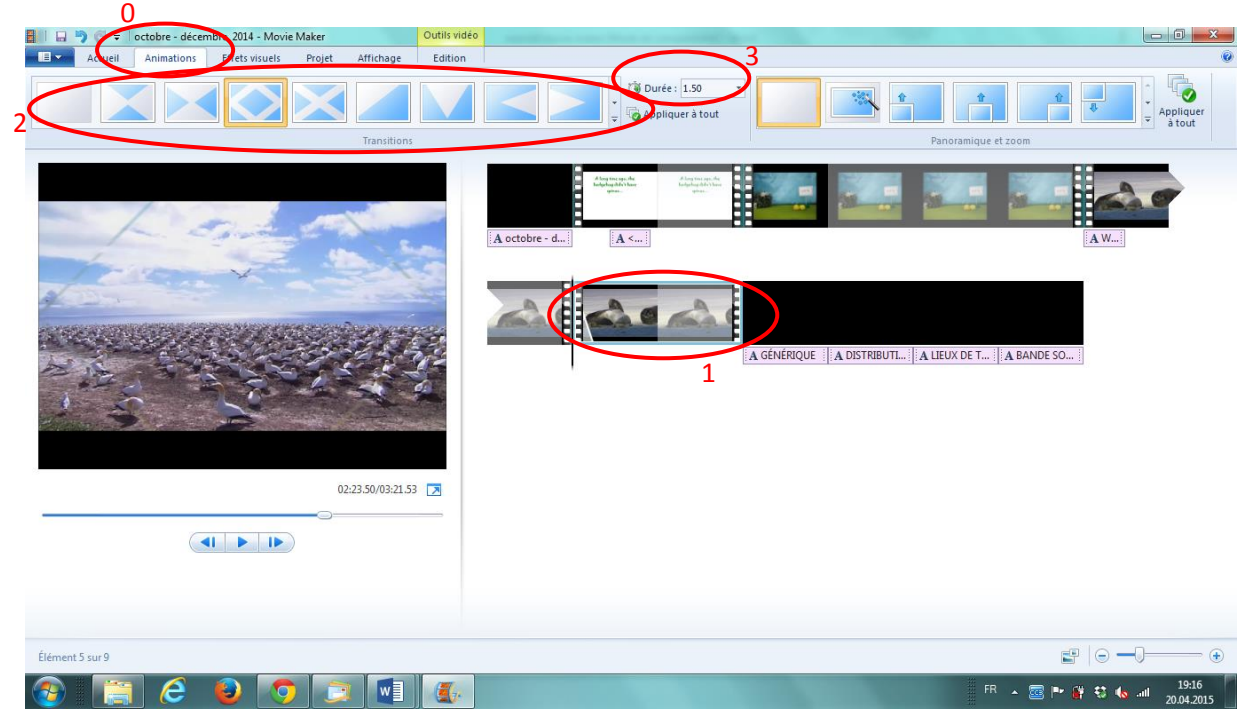

- 7. On peut modifier la couleur ou la netteté des images dans l'onglet « effets visuels » (1).
  - a. Sélectionner la ou les séquence(s) sur laquelle on veut travailler ( $\rightarrow$  bleue) (2).

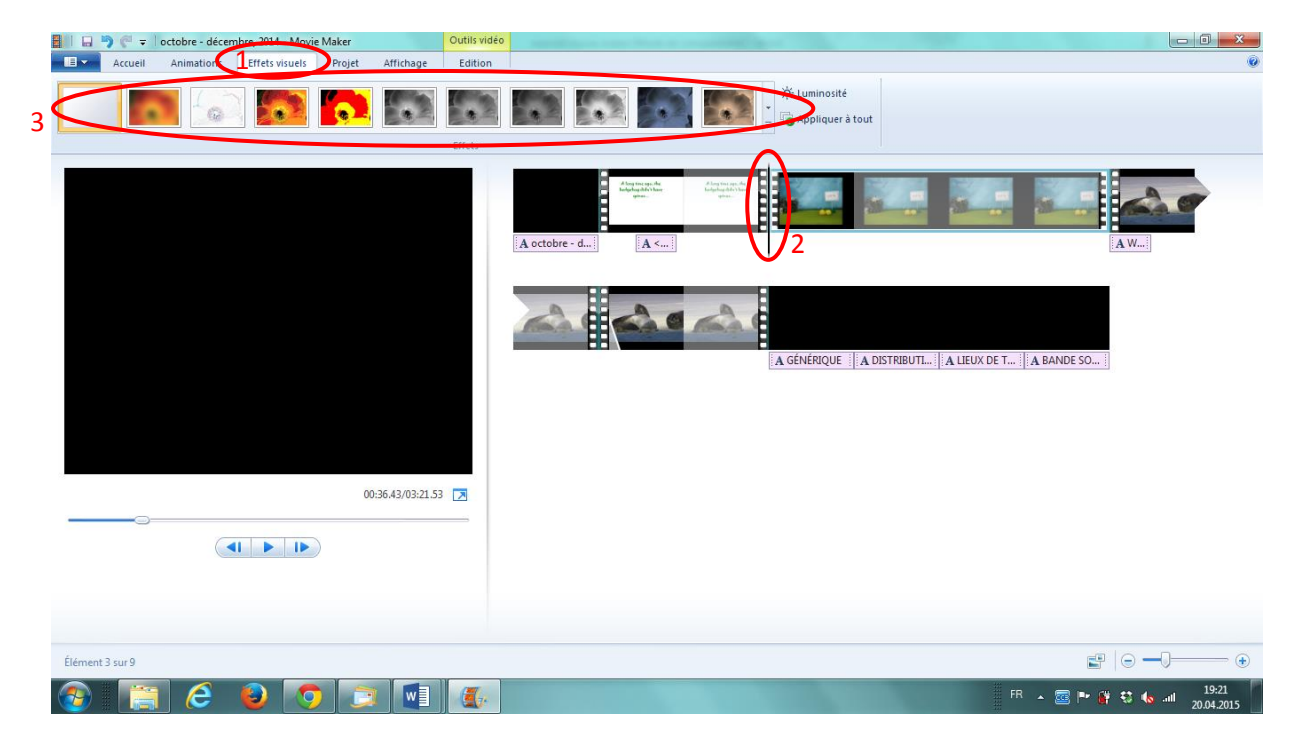

b. Choisir l'effet visuel (3) souhaité.

8. On peut ensuite ajouter des titres (ou titres intermédiaires) avant ou après des séquences / photos, des légendes (texte sur une séquence / photo) ou un générique (automatiquement à la fin) dans l'onglet « Accueil ». Un nouvel onglet « outil texte » apparait (1).

| 🔠 🛛 🔽 🗸 🖓 Mon film - Movie Maker 🔰 🤇                                                                                                    | utils vide Outils texte                        |                                  |
|----------------------------------------------------------------------------------------------------|------------------------------------------------|----------------------------------|
| Accueil Animations Effets visuels Projet Affichage                                                                                                    | tominen Format                                 | 0                                |
| Coller Ajouter des vidéos Ajouter de la Contraction de la Contraction de la Contract | tre<br>igende<br>énérique Montage automatiques | Enregistrer<br>Partager          |
| Exemple<br>de titre                                                                                                    | A Exemple                                      | <u>vérique</u>                   |
| Légende 2 sur 3                                                                                                    |                                                | •                                |
| 📀 📋 🥭 😜 🔽 💷                                                                                                    | Æ                                              | P* 🙀 🖏 🕕 ant 18:12<br>20.04.2015 |

a. Modifier la durée (1) et la couleur de fond (2) des titres et génériques sélectionnés
(3) dans « outils vidéo » (4) avec le bouton « durée ».

| 🚦 🗌 🎝 🦿 🗧 Mon film - Movie Maker                                 | 4 Outils vidéo Outils texte | e 🗆 🖉 🗙                                                                                                    |
|------------------------------------------------------------------|-----------------------------|----------------------------------------------------------------------------------------------------|
| Accueil Animations Effets visuels Projet                         | Affichage Edition Format    | 0                                                                                                    |
| 🕘 🦺 Apparition en fondu : Aucune 🔣                               | 🖄 Vitesse : 💦 👘 💶 📼         | campa 🔤 Définir le point de début                                                                                                    |
| Volume de 🔬 Disparition en fondu : Aucune Couleur d'<br>la vidéo | Durke: 7.00 - Fractionner   | Outil al. Définir le point de fin<br>Découper                                                                                                    |
| Audio Z                                                          | Ajuster 1                   | Montage                                                                                                    |
|                                                                  | 滋裕 ::<br>(2) 雪万<br>(吉) 数3   | A Contraction of the second of the second of |
| GÉNÉRIQUE                                                        |                             |                                                                                                    |
|                                                                  |                             |                                                                                                    |
| [Entrez votre hom]                                               | _                           |                                                                                                    |
| 0                                                                | 0:44.80/00:50.47            |                                                                                                    |
|                                                                  |                             |                                                                                                    |
|                                                                  |                             |                                                                                                    |
| Élément 6 sur 6                                                  |                             |                                                                                                    |
| 🚱 [ 🗧 🙆 🔽 💆                                                      |                             | FR 🔺 🧱 🏲 🥞 🤹 🕕 📶 1841<br>2004-2015                                                                                                    |

- b. Modifier le texte des titres, légendes et génériques, dans « outils texte » (0), en ayant le curseur sur la séquence souhaitée (1) et en cliquant sur modifier texte. (2).
- Modifier l'apparence du texte sélectionné (3) (taille, police, gras, italique, couleur, alignement, transparence, etc) (4).
- d. Modifier la **durée des textes** avec le bouton « durée » (5).
- e. Modifier les effets du texte selon les possibilités données (6).
- f. Déplacer le début du texte en déplaçant la bande rose (7) OU en changeant « l'heure de début » (8).

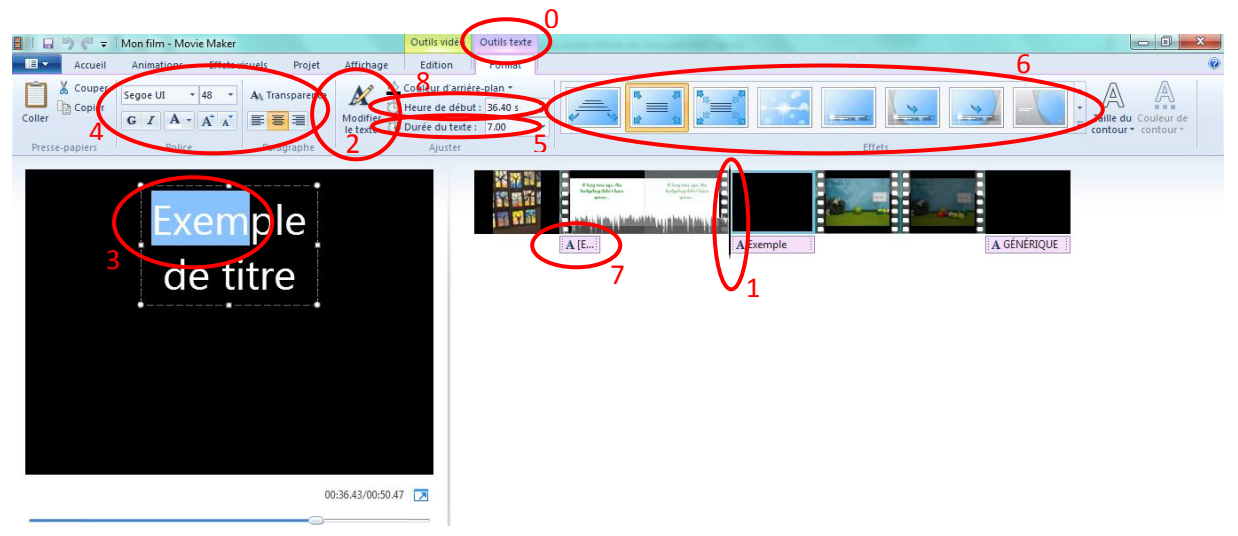

- On ajoute ensuite la musique dans l'onglet « Accueil » (1).
   C'est important (beaucoup plus facile) d'ajouter les musiques dans l'ordre d'apparition et de les traiter une à une (insérer la 1<sup>ère</sup> musique, la couper, modifier, etc / insérer la 2<sup>ème</sup>, la couper, modifier, etc / etc).
  - a. Importer les séquences souhaitées en cliquant sur « Ajouter de la musique » (2).
  - b. Choisir les musiques souhaitées dans le dossier « musique » puis « ouvrir ».
  - c. La musique (bande verte) s'insère du début du morceau, jusqu'à la fin de la vidéo (si musique plus longue que vidéo) ou jusqu'à la fin du morceau (si musique plus courte que vidéo).

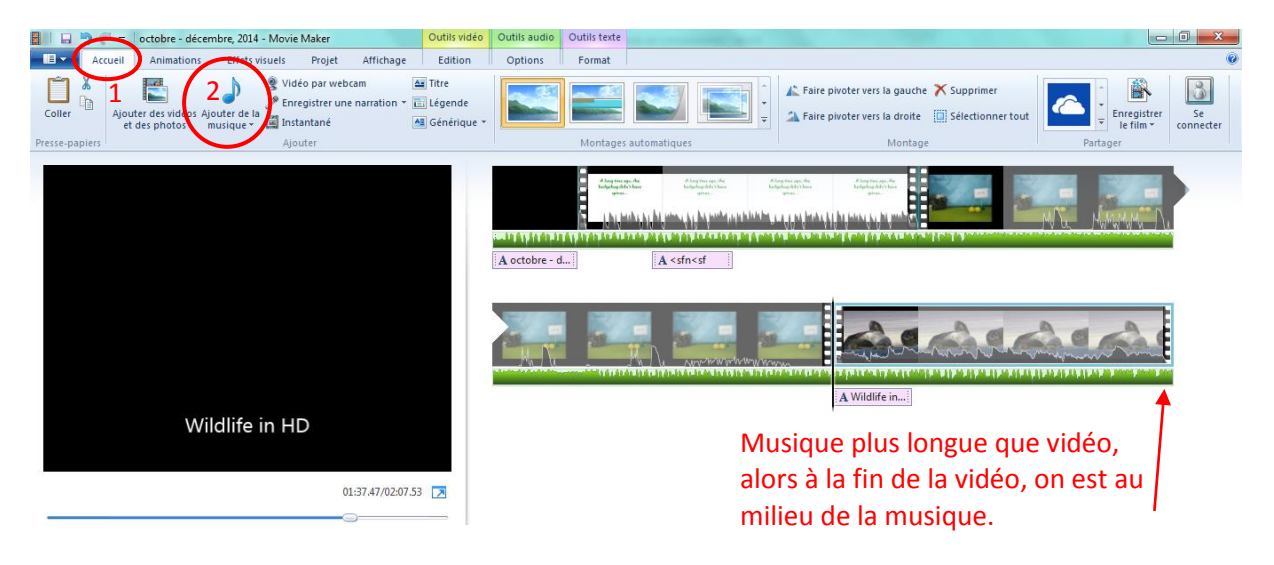

On peut ensuite travailler sur la musique dans l'onglet « Outils audio ». (1)

d. Choisir le "bout" de musique que l'on veut en fractionnant le morceau en 3 parties (avant inutile (2), partie qu'on veut (3), après inutile (4) avec le bouton « fractionner » (5). Supprimer les bouts inutiles (clic droit → supprimer).
OU

On peut aussi prendre le bout de musique que l'on veut en utilisant les boutons « définir le point de début » et « définir le point de fin » (6) comme pour découper la vidéo (cf point 4b)

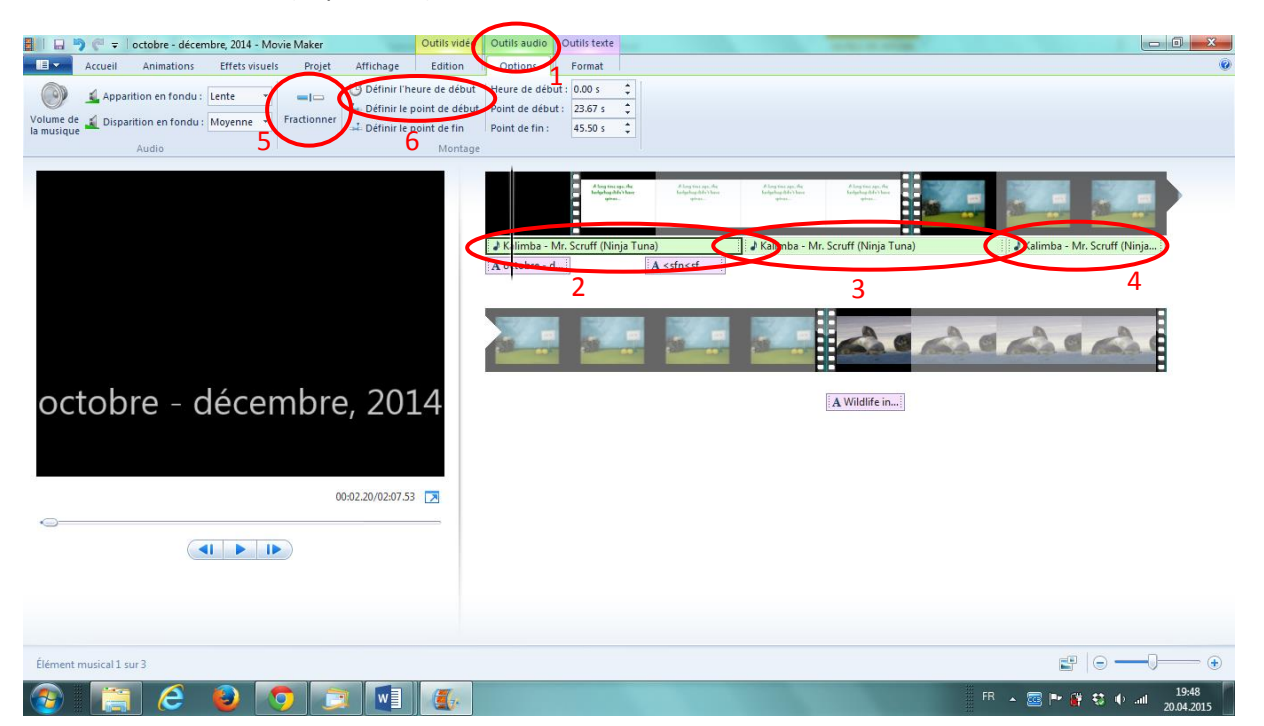

- e. Faire de même (a et b) avec toutes les musiques et **quand on a tous les bouts de musique voulus**, déplacer les bandes vertes aux bons endroits avec la souris.
- f. Modifier le volume (1) (en principe au milieu) ou les apparitions / disparitions (2) des différents morceaux.

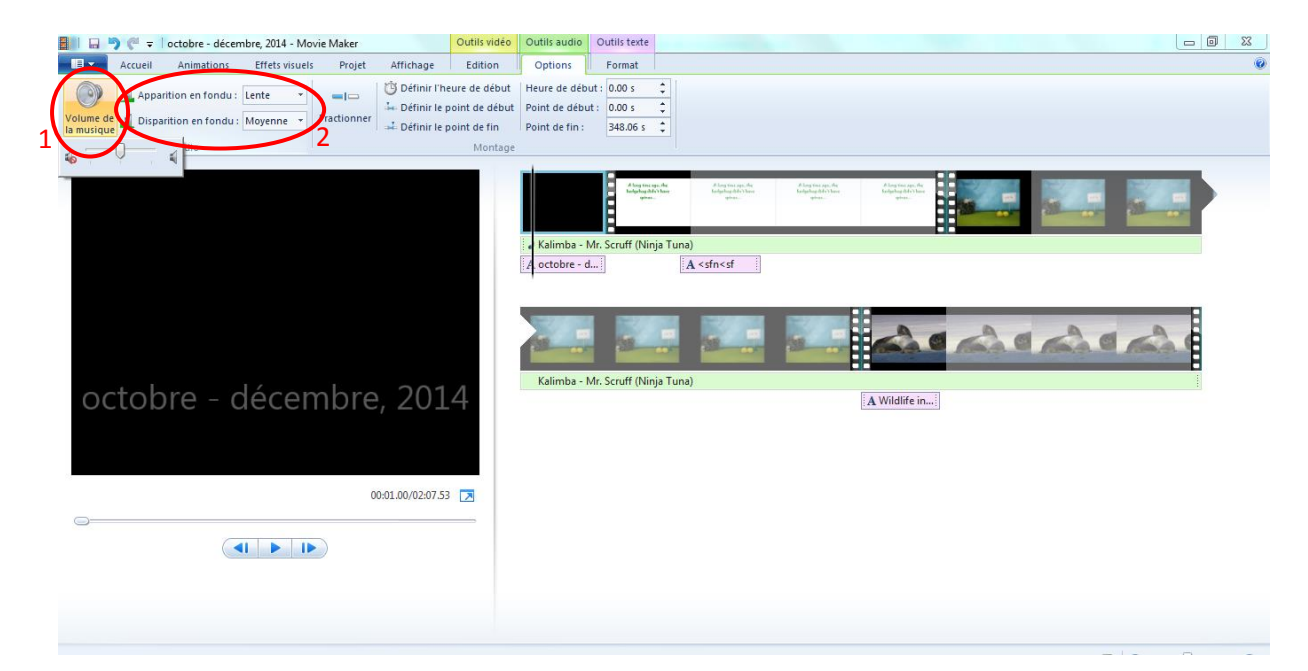

- 10. Une fois que les **images**, les **textes** et la **musique principale** sont prêts, on peut enregistrer **le film** (on ne pourra plus rien modifier de ces éléments après, seulement ajouter des bruits).
  - Onglet « Accueil » (1), avec le bouton « enregistrer le film » (menu déroulant) (2) → pour gravure sur dvd → choisir le répertoire d'enregistrement (vidéos → festival) → donner un nom (n° famille) → « enregistrer ».

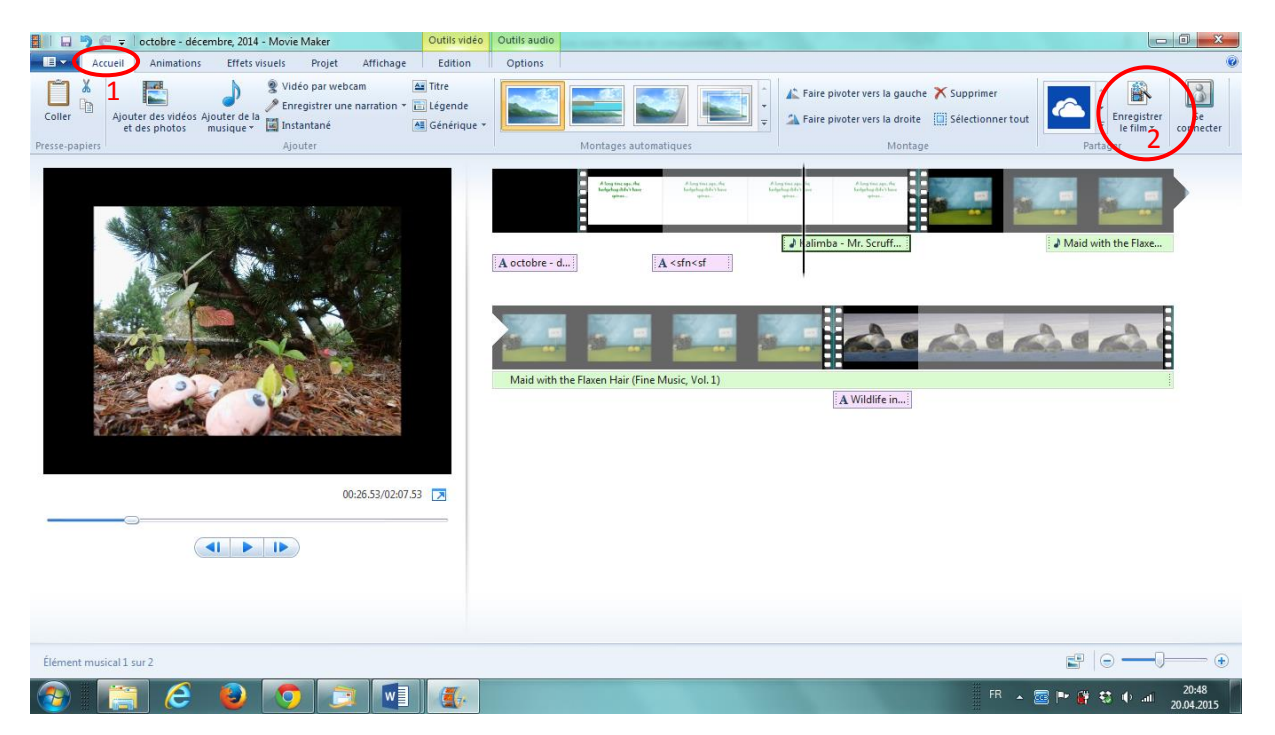

- 11. Si on veut ajouter des bruits, répéter les étapes 9 et 10.
- 12. Dès que les bruits sont ajoutés et que le film est totalement terminé, il faut le réenregistrer :
  - a. Onglet « Accueil », avec le bouton « enregistrer le film » (menu déroulant) → pour gravure sur dvd → choisir le répertoire d'enregistrement (vidéos → festival) → donner un nom (n° famille + final) → « enregistrer ».
  - b. Faire une copie du fichier final sur la clé USB de Mme Bassin. (ex : famille23.wmv)
- 13. Nettoyer l'ordinateur :
  - a. Supprimer les fichiers movie maker du répertoire « vidéo » (il ne reste que le fichier final. EX : famille23.wmv)
  - b. Supprimer les fichiers photos du répertoire « images »
  - c. Supprimer les fichiers musique et bruits supplémentaires (pas dossiers) du répertoire « musique ».